### Sportdata Clicker System

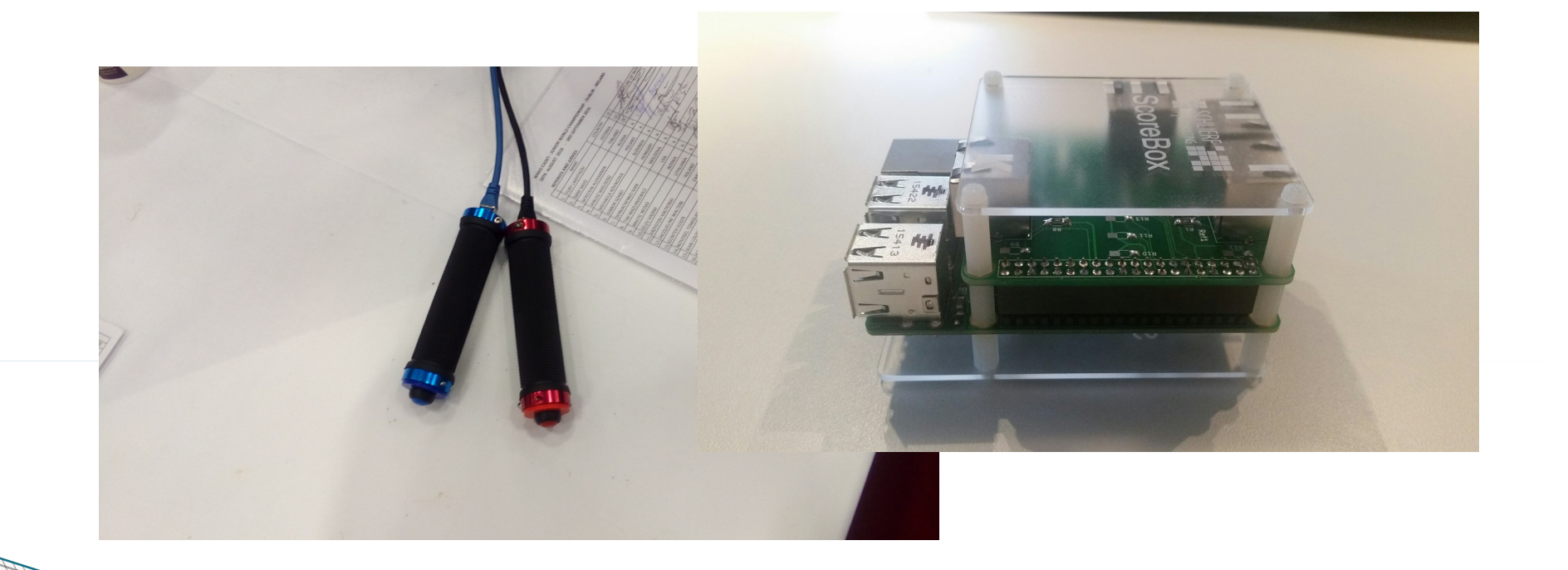

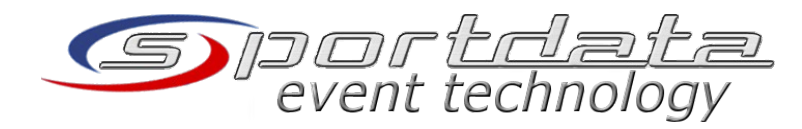

# **Pre-Conditions**

- All SET Point Panel Scoring laptops and the clicker devices have to be in the same network
- <sup>•</sup> The local IP address range is 192.168.1.1 to 192.168.1.255
- All SET Point Panel Scoring laptops have a static IP address
- <sup>•</sup> Reserved addresses for the Clicker boxes:
  - Tatami 1: 192.168.1.12
  - Tatami 2: 192.168.1.22
  - Tatami 3: 192.168.1.32

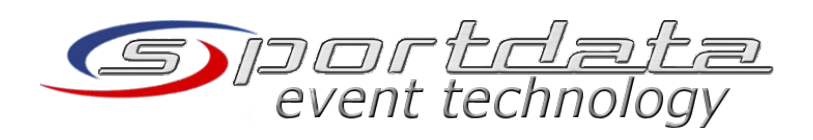

# **Pre-Conditions 2**

 All SET Point Panel Scoring laptops have a disabled windows firewall and any third party firewall software

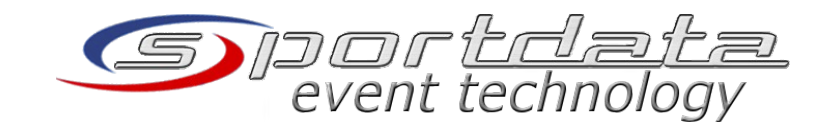

# Components

۲

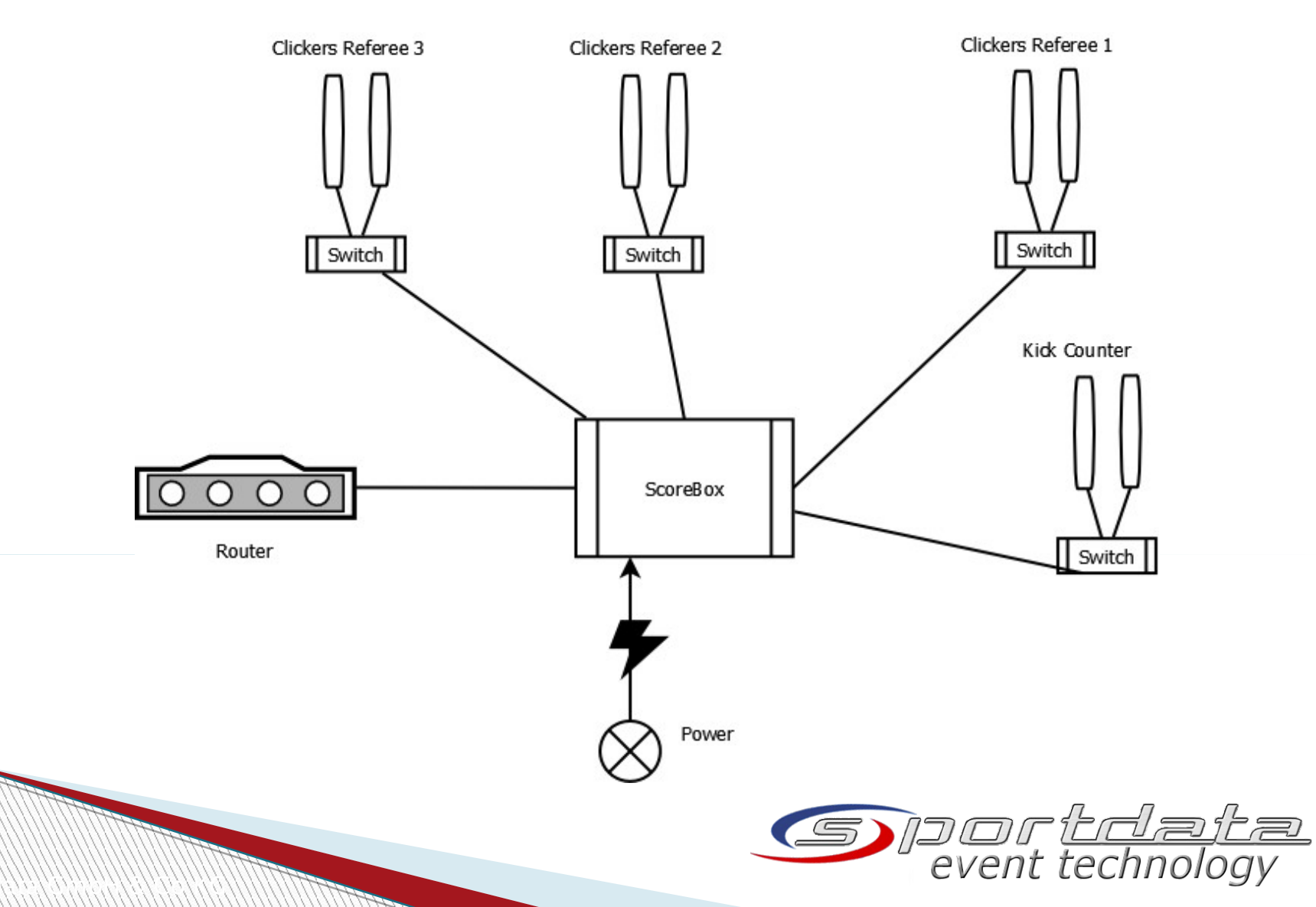

### The ScoreBox

Lan cable (from router)

**Referee 2 Clickers Lan-Port** 

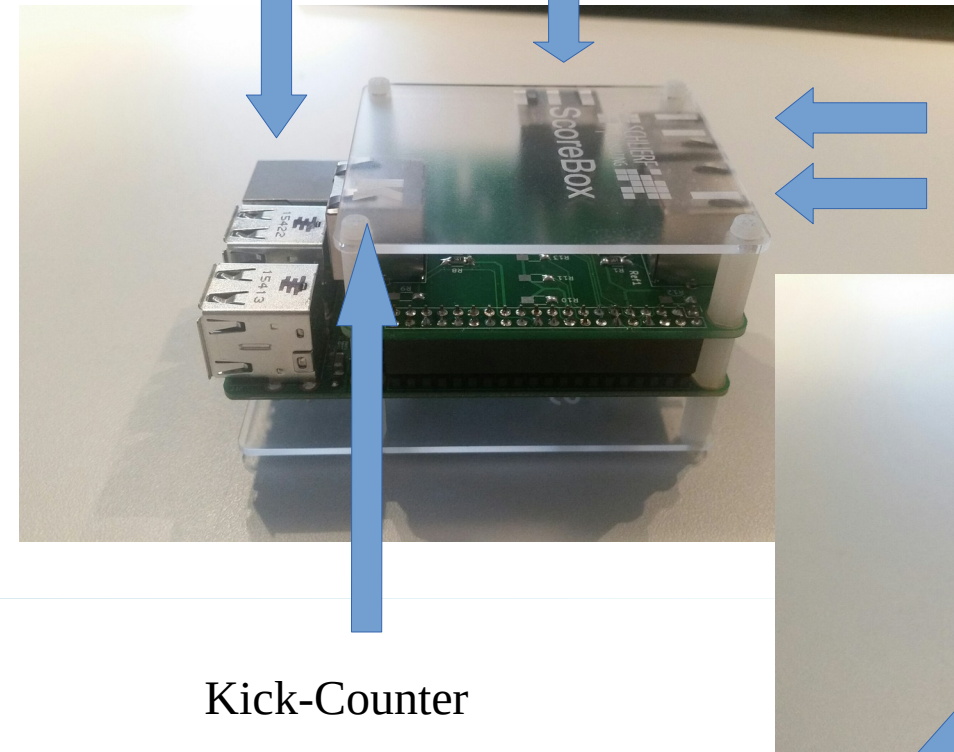

Micro-SD

Card Slot

**Referee 2 Clickers Lan-Port Referee 1 Clickers Lan-Port** 

Power Adapter ort<u>data</u> event technology

# SoreBox 2

<sup>•</sup> Before putting the power cable in the SoreBox

- Make sure your local network is running and configured
- <sup>•</sup> Connect all lan cables of all referee clickers
- Insert the Micro-SD Card (software and operating system)
- <sup>•</sup> Connect the lan cable from the router
- If all cables are connected put the power cable in the ScoreBox

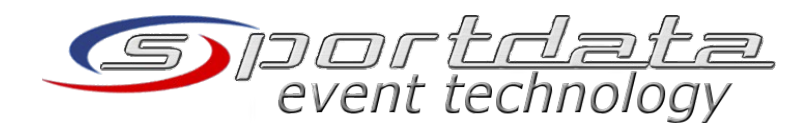

# SoreBox Configuration

- <sup>•</sup> If the ScoreBox is running, you can connect via a browser to the configuration
- ' URL: http://<IPAddress>:5000
- E.g: http://192.168.1.62:5000

#### Username: scorebox Password: scorebox

| Authentifizierung erforderlich X |                                                                                                    |  |  |
|----------------------------------|----------------------------------------------------------------------------------------------------|--|--|
| ?                                | http://192.168.1.62:5000 verlangt einen Benutzernamen und ein Passwort. Ausgabe der Website:<br>"Score:Box" |  |  |
| Benutzername:                    | scorebox                                                                                                    |  |  |
| Passwort:                        | •••••                                                                                                    |  |  |
|                                  | OK Abbrechen                                                                                                |  |  |

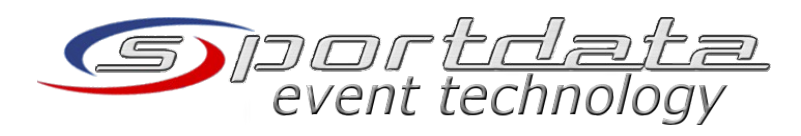

# SoreBox Configuration Page

| Score:Box                                                                                           | SCHLIERF              |
|----------------------------------------------------------------------------------------------------|-----------------------|
| SET Scoring Server: 192.168.1.110<br>SET Scoring Port: 8080 (default:8080)<br>SET Scoring Pin: 8996 |                       |
| save check reload always reload after                                                               | save to load changes! |
| register Referee 1 register Referee<br>register KickCounter                                         | 2 register Referee 3  |

- .Referee 1 : no\_server
- .Referee 2 : no\_server
- .Referee 3 : no\_server
- .Kickcounter: no\_server

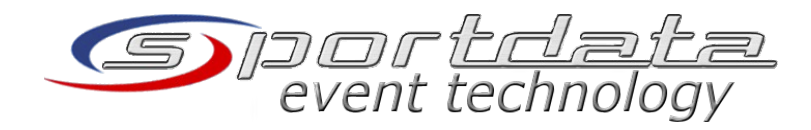

# SoreBox Configuration 2

- <sup>•</sup> SET Scoring Server:
  - This is the SET Point Panel laptops IP– Address
  - SET Scoring Port: 8080
  - SET Scoring Pin
    - The pin generated by the SET Point Panel
    - Press the Authentication button in the SET Point Panel.
    - This will create a new PIN code and QR Code for the authentication URL
    - Note: each time you open the Authentication window a new PIN code will be generated for security reasons

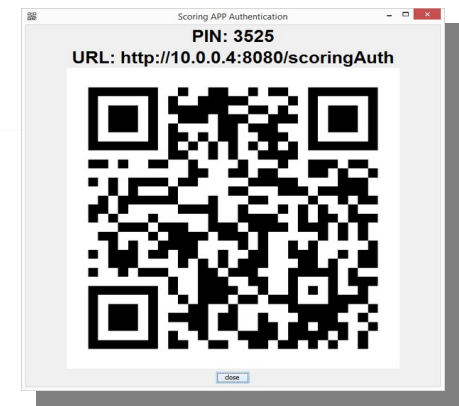

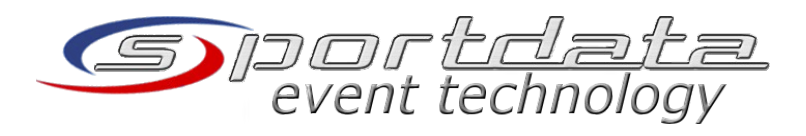

# **Clicker authentication**

- If the SET Scoring Server IP-Address, the Port and the PIN are set, save the configuration and press reload
- Click on the referee register buttons to send register requests to the SET Point Panel

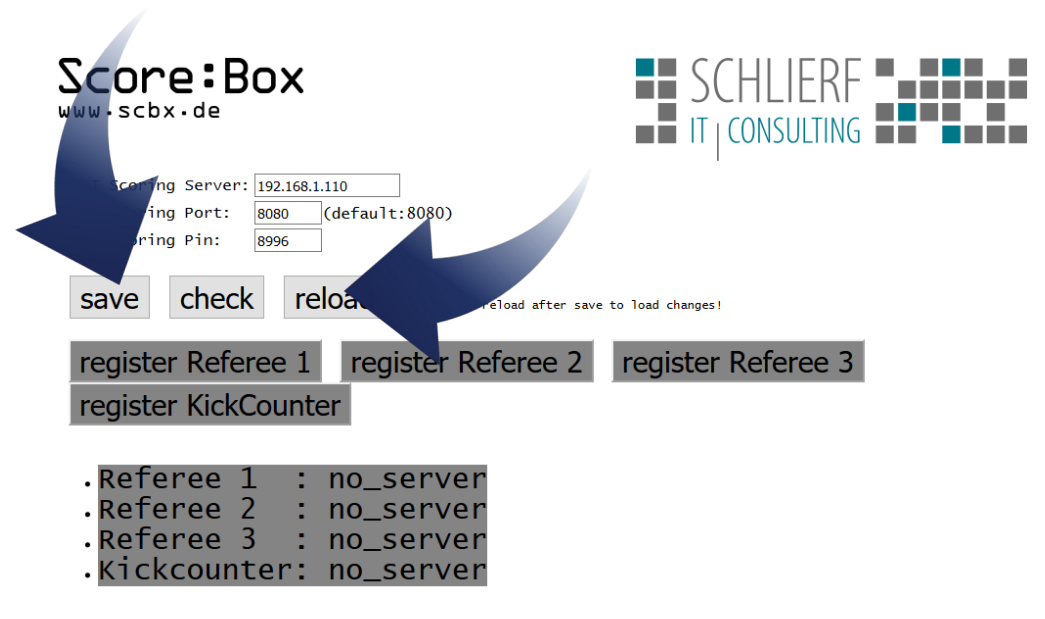

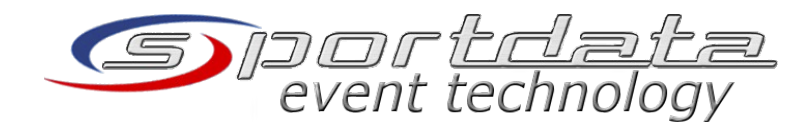

# **Clicker authentication 2**

| In SFT Point Panel                         |                                             |  |  |  |  |
|--------------------------------------------|---------------------------------------------|--|--|--|--|
|                                            |                                             |  |  |  |  |
| refresh the device                         |                                             |  |  |  |  |
| accianomont list                           |                                             |  |  |  |  |
| assignement list                           | Authentication Refresh Assign CRemove       |  |  |  |  |
|                                            |                                             |  |  |  |  |
| - Assign the                               | SETScoring APP Device Assignment            |  |  |  |  |
| - device                                   | 354400056015518 (Referee 1) Assigned: false |  |  |  |  |
|                                            |                                             |  |  |  |  |
|                                            |                                             |  |  |  |  |
|                                            | Authentication 🕸 Refresh 🖌 Assign 🥥 Remove  |  |  |  |  |
| SETScoring APP Device Assignment           |                                             |  |  |  |  |
| 354400056015518 (Referee 1) Assigned: true |                                             |  |  |  |  |
|                                            |                                             |  |  |  |  |
|                                            |                                             |  |  |  |  |
| Authentication 🕸 Refresh 🖌 🖌 Assign        |                                             |  |  |  |  |
|                                            | event technology                            |  |  |  |  |

# **Clicker authentication 3**

- After the assignment and approval in SET Point
   Panel, click on reload
- If referees are successfully assigned, the "register Referee" buttons turns into green. Now you can start the SET Point Panel match time and start scoring.

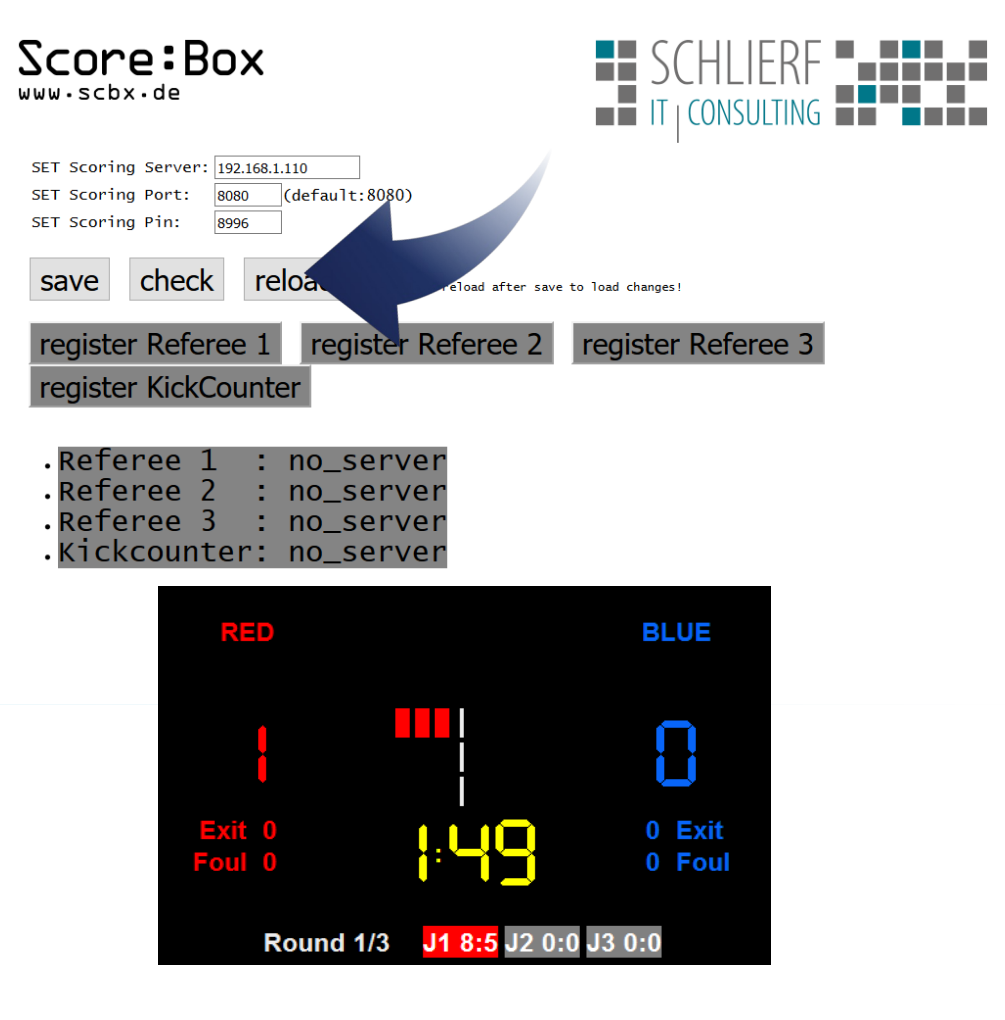

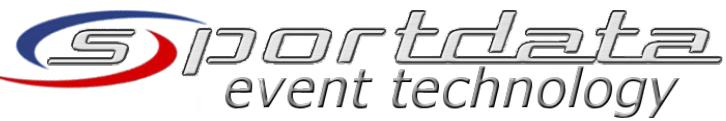

### Contact

- Sportdata GmbH & Co KG Vienna, Austria
  Sportdata GmbH & Co KG Haricau, Switzerland
- <sup>•</sup> Sportdata GmbH & Co KG Herisau, Switzerland
- <sup>,</sup> Online:
  - www.sportdata.org
  - set.sportdata.org
- Email: office@sportdata.org

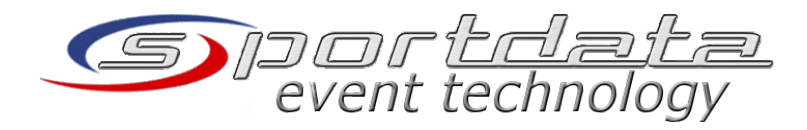